## IPMATE FT3000R-ST対応

## Windows®95/Windows®98/Windows®98 SecondEdition から、Windows®Meのヘアップグレードした場合について

2000年11月

## <はじめに>

このたびは、IPMATE FT3000R をお買い求め頂き誠にありがとうございます。 本書では IPMATE FT3000R-ST をお使いの、Windows®95、Windows®98 および Windows®98SecondEdition から、ドライバを引き継いで、OSのみ Windows®Me へアップグレードしてご利用いただくための ネットワークドライバの更新方法についてご説明しています。

本書の手順を良くお読みになって、ドライバのインストールを行ってください。

・Windows®は、米国Microsoft Corporationの米国およびその他の国における登録商標です。

ご注意ください:

IPMATE FT3000R-ST Version1.0のドライバがインストールされたパソコンを、Windows®Me に アップグレードした場合、FT3000R-ST をスロットに挿入したままでは、パソコンが起動しま せん。カードを抜いた状態でパソコンを起動し、、Windows®Me が立ち上がってから、カードを 挿入してください。

<ドライバの更新準備>

- ・ IPMATE FT3000R-ST 用 新ドライバ、新ドライバ対応設定ユーティリティ(Version2.0)をダウ ンロードし、説明書にしたがって、デスクトップ上に解凍してください。
- ・ IPMATE FT3000R-ST を抜いて、Windows®Me にアップグレードしたパソコンの電源を入れます。

・ Windows®Me が完全に起動されたら、IPMATE FT3000R-ST をスロットに挿入し、ドライバの更新を 行なってください。 <Windows®Me でのドライバ更新手順>

1.[スタート] [コントロールパネル]をクリックし、「コントロールパネル」を表示します。

2.「コントロールパネル」から、[システム]アイコンをダブルクリックし「デバイスマネージャ」タ ブをクリックします。

3.ネットワークアダプタ「IPMATE FT3000R-ST」をクリックし、[プロパティ]をクリックします。

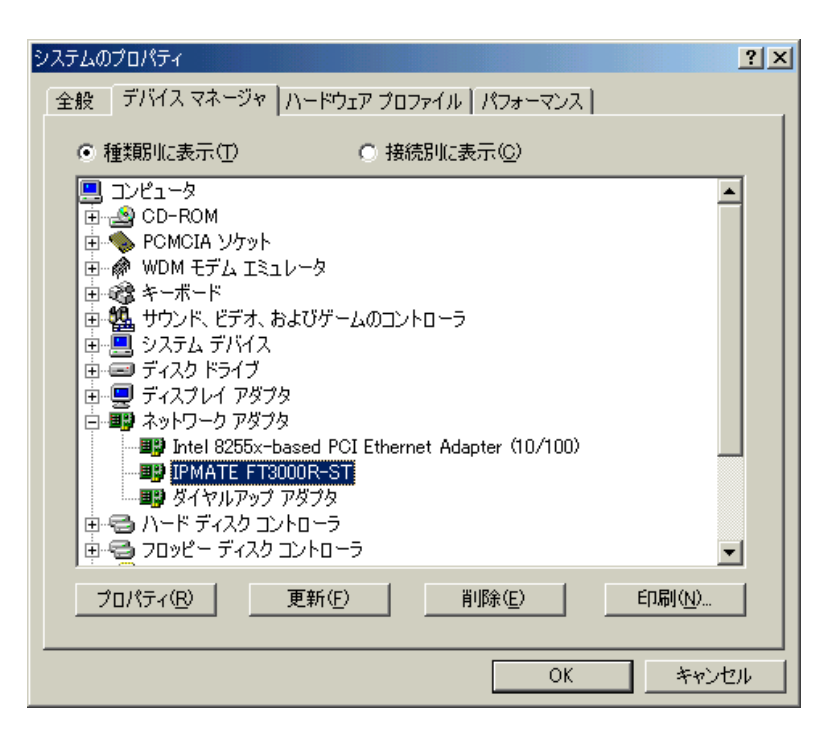

4 . 「IPMATE FT3000R-STのプロパティ」から、[ドライバ]タブをクリックし、[ドライバの更新]をクリックします。

| IPMATE FT3000R-STのプロパティ                                                                                             | ? × |
|----------------------------------------------------------------------------------------------------|-----|
| 全般 ドライバ リソース                                                                                                    |     |
| IPMATE FT3000R-ST                                                                                                   |     |
| ドライバのプロバイダ: NTT<br>ドライバの日付: 02-12-2000<br>デジタル署名者: 署名なし                                                             |     |
| このデバイス用に読み込まれているドライバ ファイルの詳細を表示するには、[ド<br>イバ ファイルの詳細]をクリックしてください。このデバイス用のドライバ ファイルを<br>更新するには、[ドライバの更新]をクリックしてください。 | ∍   |
| ドライバ ファイルの詳細(①) ドライバの更新(①)                                                                                          |     |
| OKキャンセル                                                                                                    | ,   |

5.「デバイスドライバの更新ウイザード」から、[ドライバの場所を指定する(詳しい知識の ある方向け)]をクリックし、[次へ]をクリックします。

| デバイス ドライバの更新ウィザード |                                                                                                    |
|-------------------|----------------------------------------------------------------------------------------------------|
|                   | <ul> <li>次のデバイス用の更新されたドライバを検索します:</li> <li>IPMATE FT3000R-ST</li> <li>更新されたドライバを自動的に検索して、現在使用されているドライバと置き換えることができます。また、ほかのドライバを指定することもできます。</li> <li>オプションを選択してください。</li> <li>適切なドライバを自動的に検索する(推奨)(A)</li> <li>ドライバの場所を指定する(詳しい知識のある方向け)(S)</li> </ul> |
|                   | 〈 戻る(日) 次へ > キャンセル                                                                                                    |

6.「特定の場所にあるすべてのドライバの一覧を表示し、インストールするドライバを選択 する」をクリックし、[次へ]をクリックします。

| デバイス ドライバの更新ウィザード  |                                                                                                    |  |
|--------------------|----------------------------------------------------------------------------------------------------|--|
|                    | 更新されたドライバをドライバ データベースおよび以下で指定された場<br>所で検索します。                                                                |  |
|                    | <ul> <li>○ 現在使用しているドライバより適したドライバを検索する (推奨)</li> <li>⑤</li> <li>□ リムーバブル メディア (フロッピー、CD-ROM など)(M)</li> </ul> |  |
| 8                  | <ul> <li>■ 検索場所の指定(L):</li> <li>A¥</li> <li>参照(E)</li> </ul>                                                 |  |
|                    | ○ 特定の場所にあるすべてのドライバの一覧を表示し、インストール<br>するドライバを選択する( <u>D</u> )                                                  |  |
|                    |                                                                                                    |  |
| < 戻る(B) 次へ > キャンセル |                                                                                                    |  |

7.「デバイスの選択」画面で[ディスク使用]をくりっくします。

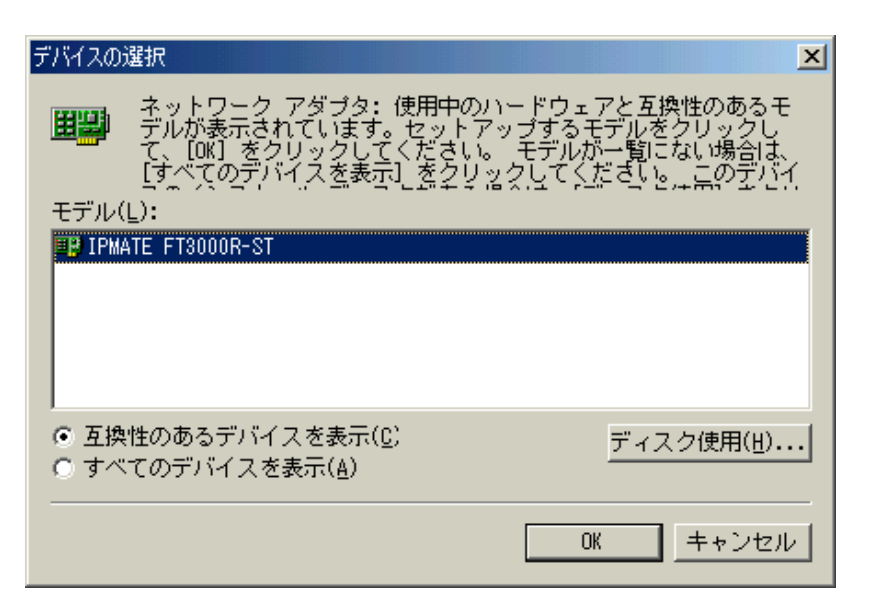

8.「開く」画面で、c:¥Windows¥デスクトップ¥stdrv200¥winmeの順に選択し、ファイル名に [ft3000r.inf]が表示されることを確認して、[OK]をクリックします。

| 猒                                                |                                                                                               | <u>? ×</u>               |
|--------------------------------------------------|-----------------------------------------------------------------------------------------------|--------------------------|
| ファイル名( <u>N</u> ):<br>ft3000r.inf<br>ft3000r.inf | フォルダ(E):<br>C:¥Windows¥デスクトッフ°¥¥WINME<br>C:¥<br>C:¥<br>C:¥<br>C:¥<br>C:¥<br>C:¥<br>C:¥<br>C:¥ | OK<br>キャンセル<br>ネットワーク(E) |
|                                                  | i 515 @.<br>■ c:  ▼                                                                           |                          |

9.「ディスクからインストール」画面で、c:¥Windows¥デスクトップ¥stdrv200¥winme が表示されることを確認して[OK]をクリックします。

| ディスクからインストール                              | ×              |
|-------------------------------------------|----------------|
|                                           | ŎK )           |
|                                           | =ャンセル          |
| ル ディスクを指定したドライブに入れ<br>て、[OK] をクリックしてください。 | ▶照( <u>B</u> ) |
| 製造元ファイルのコピー元 :                            |                |
| C:¥Windows¥デスクトゥフ°¥stdrv200¥WI ▼          |                |

10.ドライバのある場所を確認し、[次へ]をクリックします。

| デバイス ドライバの更新ウィザード |                                                                                                    |  |
|-------------------|----------------------------------------------------------------------------------------------------|--|
|                   | デバイス用のドライバ ファイルの検索:<br>IPMATE FT3000R-ST<br>このデバイス用に選択したドライバをインストールする準備ができまし<br>た。別のドライバを選択する場合は、「戻る」 をクリックしてください。続け<br>るには、D太へ」 をクリックしてください。<br>ドライバのある場所:<br>C:¥WINDOWS¥テ <sup>®</sup> スクトップ <sup>®</sup> ¥STDRV200¥WINME¥FT3 |  |
| < 戻る(B) 次ヘン キャンセル |                                                                                                    |  |

11.ドライバが更新されます。以下の画面が表示されたら、[完了]をクリックしてください。

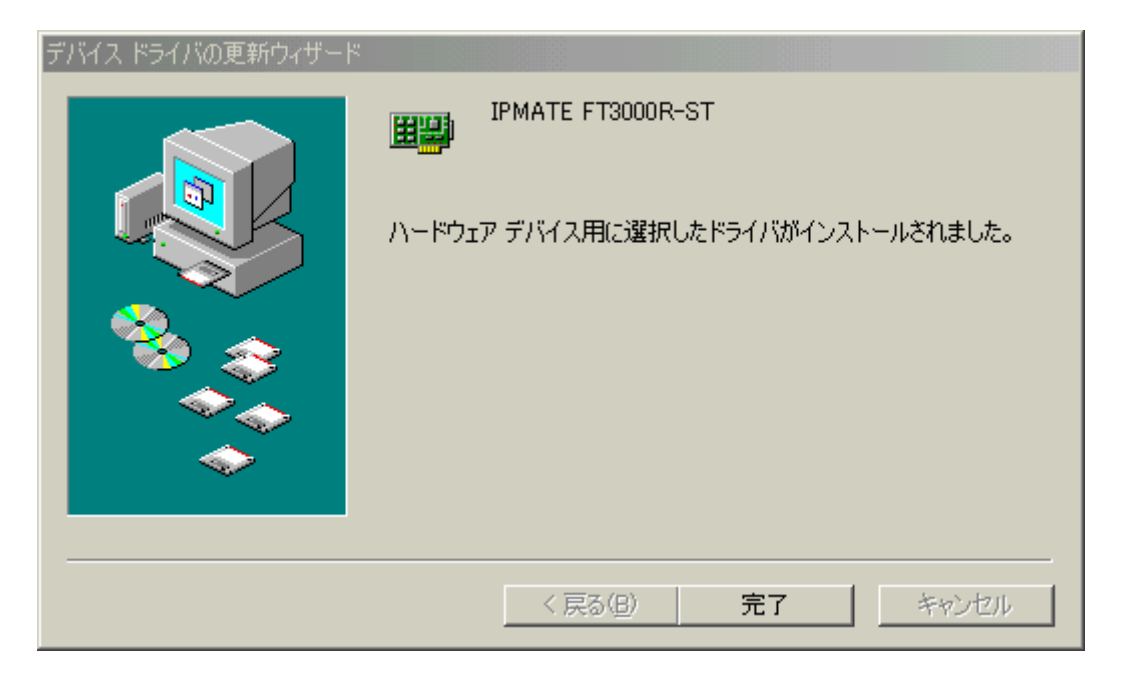

12. 「システムの設定」画面が表示されたら[はい]をクリックしてパソコンを再起動してく ださい。

以上で新ドライバへの更新が終了しました。 引き続き、新ドライバインストール手順書「WindowsMeインストール手順書」をダウンロード、ご参 照の上、設定ユーティリティ(Version1.0) の削除と新設定ユーティリティ(Version2.0)のインストールを行なってください。

旧設定ユーティリティの削除方法は、新「設定ユーティリティを削除するには」とおなじです。